## Nastavení IP adres pro připojení k internetu ve Windows XP

Manuály jsou vytvářeny firmou SAO Computers jako bezplatná podpora klientů. www.saocomp.cz

## Nastavení IP ve Windows XP

Klikneme na Start – Ovládací panely – Síťová připojení.

Při jiném nastavení Windows je možné dostat se k této nabídce pomocí Start – Nastavení -Ovládací panely – Připojení k síti a internetu – Síťová připojení.

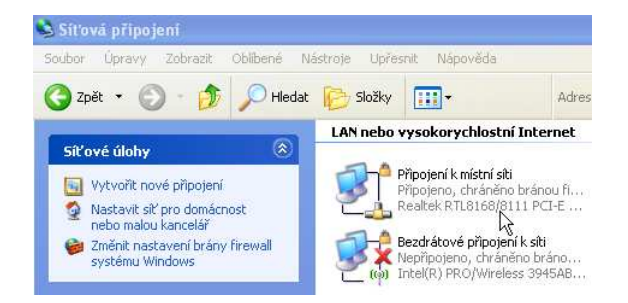

Zajímá nás ikona Připojení k místní síti. Klikneme na ni pravým tlačítkem a zvolíme **Vlastnosti**.

| anasta E                   | Upřesnit                                             |                                                             |                         |                            |
|----------------------------|------------------------------------------------------|-------------------------------------------------------------|-------------------------|----------------------------|
| Připojit po                | omocí:                                               |                                                             |                         |                            |
| 🕎 Re                       | altek RTL816                                         | 8/8111 PCI-E Gi                                             | gabi (                  | Konfigurovat               |
| Toto přip                  | ojení používá                                        | následující polo                                            | žky:                    |                            |
|                            | Sdílení soubo<br>Plánovač pako<br>Protokol sítě h    | rů a tiskáren v sí<br>etů technologie (<br>nternet (TCP/IP) | tích Micro<br>QoS       | osoft                      |
| Nains                      | talovat                                              | Ödinstalovat                                                |                         | Vlastnosti                 |
| Transr<br>protok<br>různým | nission Control<br>ol pro rozlehlé<br>ni propojenými | Protocol/Interne<br>sítě, který umoží<br>sítěmi.            | et Protoco<br>ňuje komu | I. Výchozí<br>Inikaci mezi |
| Po při                     | pojení zobrazi<br>prnit v případě                    | t ikonu v oznamo<br>omezeného net                           | ovací obla<br>Io žádnéh | asti<br>o připojení        |

Dále klikneme na **Protokol sítě** internet TCP/IP a zvolíme Vlastnosti. Protokol sítě Internet (TCP/IP) - vlastnosti ? × Obecné Podporuje-li síť automatickou konfiguraci IP, je možné získat nastavení protokolu IP automaticky. V opačném případě vám správné nastavení poradí správce sítě. Cískat adresů IP ze serveru DHCP automaticky Použít následující adresu IP: Adresa IP: 10 . 103 . 11 . 59 Maska podsítě: 255 . 255 . 255 . 0 Výchozí brána: 10 . 103 . 11 . 1 Získał adresu serveru DNS automaticky Použít následující adresy serverů DNS: Upřednostňovaný server DNS: 10.0.0.4 10 . 0 . 0 . 2 Náhradní server DNS: Upřesnit. Storno OK 2

V následujícím okně klikneme na **Použít následující adresu IP** a doplníme adresy, které máme uvedeny ve smlouvě ve spodní části nazvané **Servisní protokol**.

Adresy budou jiné než uvádí obrázek!

Pokud máte ve smlouvě uvedeno **NAT DHCP**, ponecháte volby Získat adresu z DHCP automaticky a totéž u DNS.

Nastavení je tímto kompletní, po potvrzení OK a uzavření oken vyzkoušíme internet.